## マイナポータルから「保険資格情報画面」をダウンロードする方法

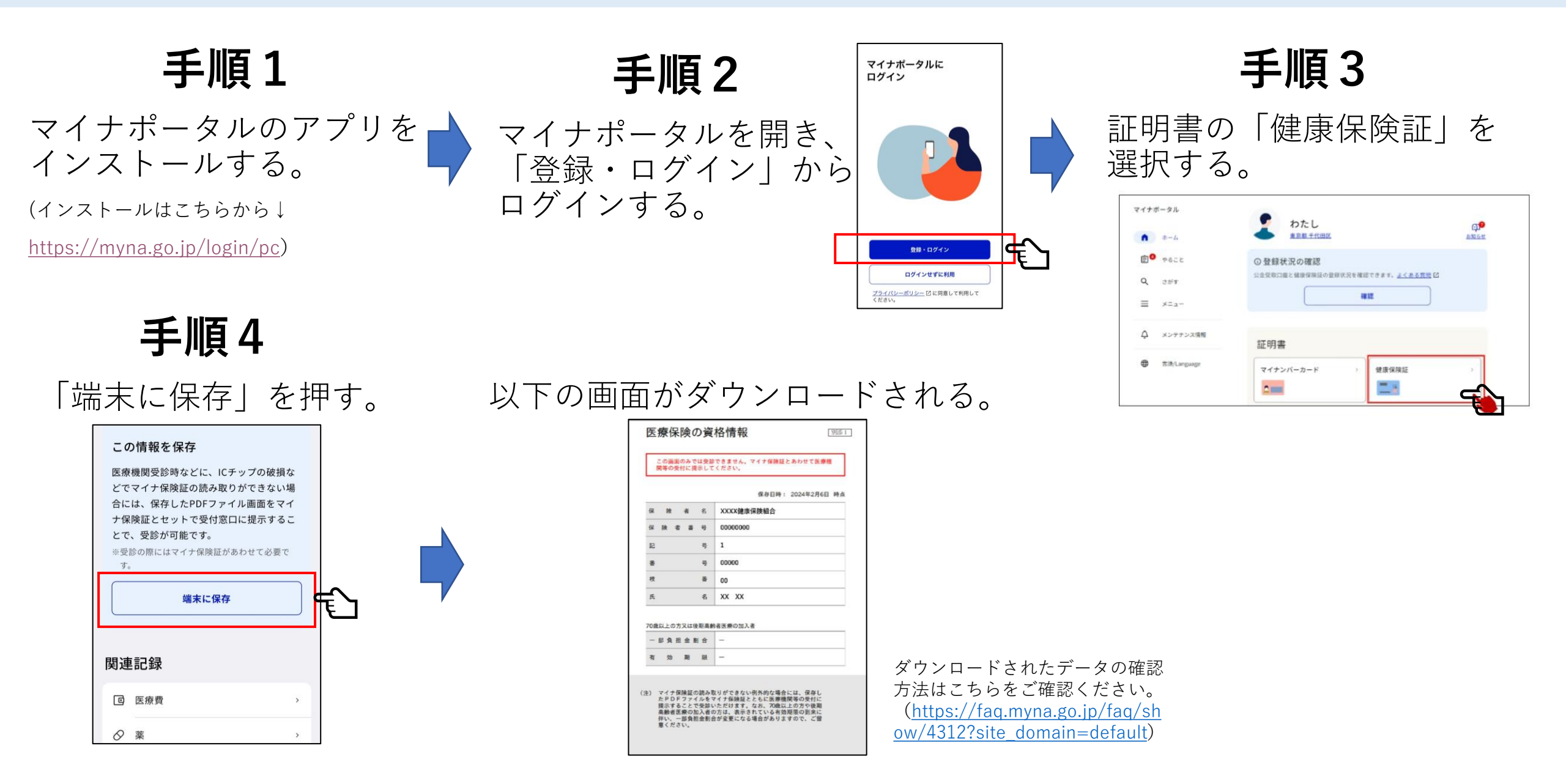